## ◆ワンタイムパスワードの利用登録の流れ<パソコン利用時>

ハードウェアトークンによるワンタイムパスワード認証をご利用になるには、ワンタイムパスワードの利用登録が必要となります。

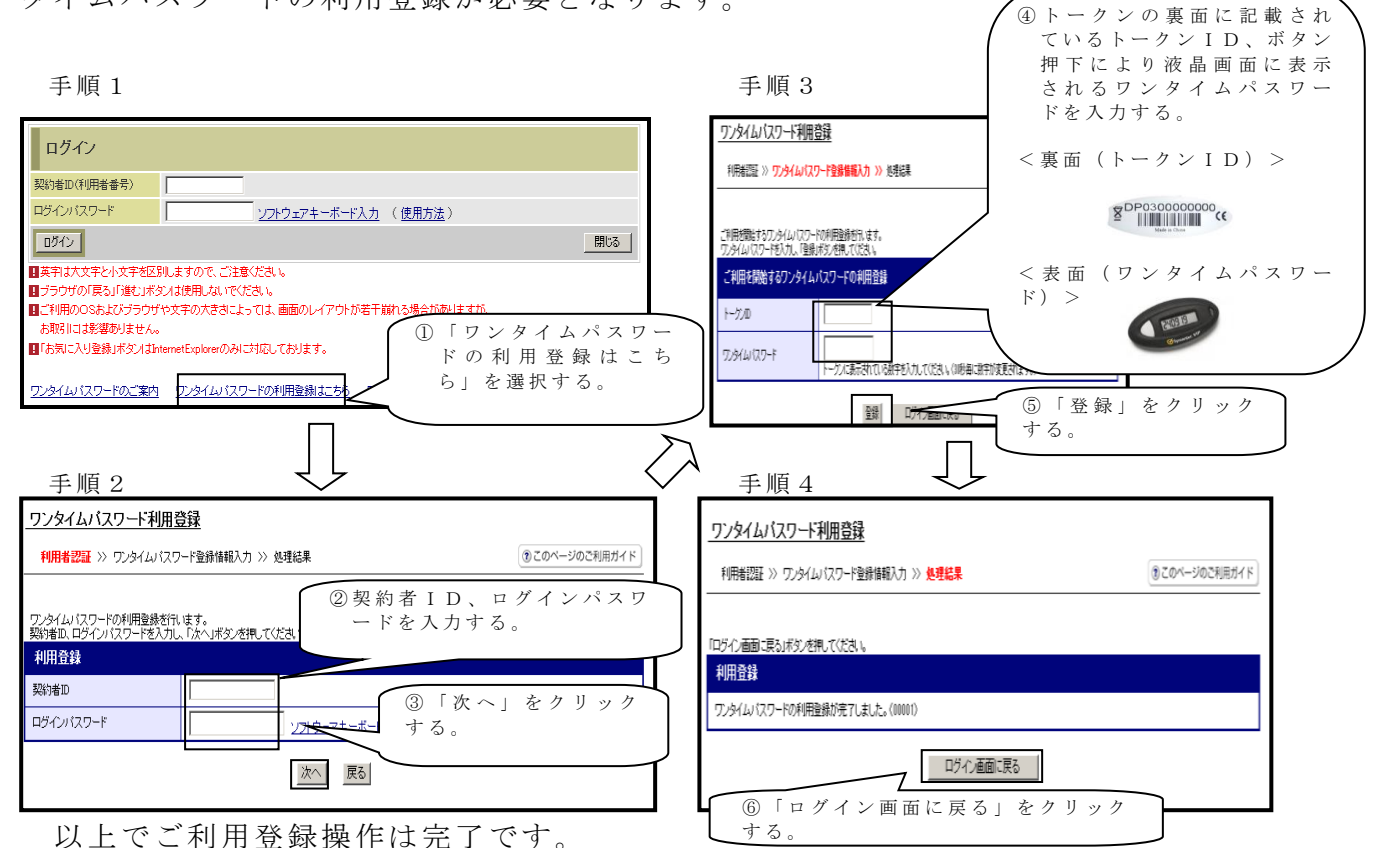

次回のログインから契約者 ID、ログインパスワードに加え、ワンタイムパスワードが必要となります。

★ワンタイムパスワード認証画面★

| ワンタイムパスワード認証 ③このページのご利用ガイド                                                                                                    |          |
|----------------------------------------------------------------------------------------------------|----------|
| ■ワンタイムバスワードを入力し、「確認」ボタンを押してください。                                                                                                    |          |
| ・     ・     ・     ・     ・     ・     ・     ・     ・     ・     ・     ・     ・     ・     ・     ・     ・     ・     ・     ・     ・     ・     ・     ・     ・     ・     ・     ・     ・     ・     ・     ・     ・     ・     ・     ・     ・     ・     ・     ・     ・     ・     ・     ・     ・     ・     ・     ・     ・     ・     ・     ・     ・     ・     ・     ・     ・     ・     ・     ・     ・     ・     ・     ・     ・     ・     ・     ・     ・     ・     ・     ・     ・     ・     ・     ・     ・     ・     ・     ・     ・     ・     ・     ・     ・     ・     ・     ・     ・     ・     ・     ・     ・     ・     ・     ・     ・     ・     ・     ・     ・     ・     ・     ・     ・     ・     ・     ・     ・     ・     ・     ・     ・     ・     ・     ・     ・     ・     ・     ・     ・     ・     ・     ・     ・     ・     ・     ・     ・     ・     ・     ・     ・     ・     ・     ・     ・     ・     ・     ・     ・     ・     ・     ・     ・     ・     ・     ・     ・     ・      ・      ・      ・      ・      ・      ・      ・      ・      ・      ・      ・      ・      ・      ・      ・      ・      ・      ・      ・      ・      ・      ・      ・      ・      ・      ・      ・      ・      ・      ・      ・      ・      ・      ・      ・      ・      ・      ・      ・      ・      ・      ・      ・      ・      ・      ・      ・      ・      ・      ・      ・      ・      ・      ・      ・      ・      ・      ・      ・      ・      ・      ・      ・      ・      ・      ・      ・      ・      ・      ・      ・      ・      ・      ・      ・      ・      ・      ・      ・      ・      ・      ・      ・      ・      ・      ・      ・      ・      ・      ・      ・      ・      ・      ・      ・      ・      ・      ・      ・      ・      ・      ・      ・      ・      ・      ・      ・      ・      ・      ・      ・      ・      ・      ・      ・      ・      ・      ・      ・      ・      ・      ・      ・      ・      ・      ・      ・      ・      ・     ・     ・      ・      ・      ・      ・      ・      ・     ・      ・      ・      ・      ・      ・      ・      ・      ・      ・      ・      ・      ・      ・      ・      ・      ・      ・     ・     ・     ・     ・     ・     ・     ・     ・     ・     ・ | ETHERE A |
| WEEZ ロヴァウト<br>Symantec.<br>Validation &<br>D Protection                                                                                                    | 0        |

上記の画面にてワンタイムパスワードを入力した後、IB画面のトップページへと移動します。